## Dlink DSL-2740B

Please follow the below steps to configure Dlink DSL-2740B modem

- Establish a connection between the device and the router via network cable or Wi-Fi (if there's
  a WIFI password you have to check bottom of the router. If you turn the router over, you
  should see a sticker, and one of the pieces of information should say something like "Wi-Fi
  Password" or "WPA passcode.")
- Open a browser and type 192.168.1.1 in the address bar
- You will be prompted to enter Username: admin and Password: admin

• After logging in , Click Setup and Internet Setup then under ADSL Interface click Setup

| DSL-27408         |                                               | ADVANCED                    | MAINTENANCE                       | STATUS                |
|-------------------|-----------------------------------------------|-----------------------------|-----------------------------------|-----------------------|
| Internet Setup 🤝  | INTERFACE SETUP                               |                             |                                   |                       |
| Wireless Setup    | There are 2 ways to setup                     | your internet. You can use  | ADSL to configure the internet or | you can assign one of |
| LAN Setup         | the Ethernet ports as a WAN port to internet. |                             |                                   |                       |
| Time and Date     | ADSL INTERFACE                                |                             |                                   |                       |
| Parental Control  | Use ADSL interface to set                     | up your internet.           |                                   |                       |
| Wireless Schedule |                                               | S                           | etup <                            |                       |
| Logout            |                                               |                             |                                   |                       |
| Internet          | ETHERNET WAN IN                               | TERFACE                     |                                   |                       |
| <b>O</b> Online   | Assign one of the Ethernet                    | ports as a WAN port to inte | rnet.                             |                       |
| English 🛟         |                                               | S                           | ətup                              |                       |
| Reboot            | <u></u>                                       |                             |                                   |                       |

| SETUP                                                    | ADVANCED                                                                                 | MATNTENANCE                                                     | STATUS                                           |
|----------------------------------------------------------|------------------------------------------------------------------------------------------|-----------------------------------------------------------------|--------------------------------------------------|
| Servi                                                    | Abtraceb                                                                                 |                                                                 | 514105                                           |
| ADSL SETUP                                               |                                                                                          |                                                                 |                                                  |
| If you are configuring this follow the instructions on a | device for the first time, D-Lin<br>screen. If you wish to modify o<br>Connection Setup. | k recommends that you click S<br>or configure the ADSL settings | etup Wizard button, and<br>manually, tick Manual |
| Setup to enable the ADSL                                 | connectorr betapr                                                                        |                                                                 |                                                  |

• There are 3 steps to configure the device. Click Next to continue

| SETUP                     | ADVANCED                              | MAINTENANCE                       | STATUS                |
|---------------------------|---------------------------------------|-----------------------------------|-----------------------|
| WELCOME TO D-             | LINK SETUP WIZARD                     |                                   |                       |
| This wizard will guide yo | u through a step-by-step proc         | cess to configure your new D-Link | router and connect to |
| the internet.             |                                       |                                   |                       |
|                           | <ul> <li>Step 1: Change y</li> </ul>  | your DSL-2740B router password    |                       |
|                           | <ul> <li>Step 2: Select In</li> </ul> | ternet connection                 |                       |
|                           | <ul> <li>Step 3: Restart</li> </ul>   |                                   |                       |
|                           |                                       |                                   |                       |
|                           |                                       | Cancel                            |                       |
|                           | - Next                                | Carleer                           |                       |
|                           |                                       |                                   |                       |

• Click Skip to avoid changing admin password of modem's interface

| SETUP                                                                                   | ADVANCED                                                                                     | MAINTENANCE                                                   | STATUS                                                |
|-----------------------------------------------------------------------------------------|----------------------------------------------------------------------------------------------|---------------------------------------------------------------|-------------------------------------------------------|
| STEP 1: CHANGE                                                                          | YOUR DSL-2740B PAS                                                                           | SSWORD                                                        |                                                       |
| The factory default pass<br>you should choose a new<br>continue. Click <b>Next</b> to p | word of this router is 'admin'. T<br>w password. If you do not wish<br>proceed to next step. | o help secure your network, D<br>to choose a new password nov | -Link recommends that<br>w, just Click <b>Skip</b> to |
|                                                                                         | Current password :                                                                           |                                                               |                                                       |
|                                                                                         | New password :                                                                               |                                                               |                                                       |
|                                                                                         | Confirm password :                                                                           |                                                               |                                                       |
|                                                                                         | Back Next                                                                                    | Skip Cancel                                                   |                                                       |

- Select Others as Country and ISP Provider
- Type VPI and VCI, VPI should be 0 if DSP is Ogero and 8 if DSP is GDS while VCI should be 35
- Select PPPoE LLC/Snap-Bridging as Connection type then click Next

| SETUP                                                     | ADVANCED                                       | MAINTENANCE                        | STATUS                 |
|-----------------------------------------------------------|------------------------------------------------|------------------------------------|------------------------|
| STEP 2: SELECT I                                          | NTERNET CONNECTIO                              | N Т <b>ү</b> ре                    |                        |
| Please select your Countr<br>not in the list, please sele | ry and ISP (Internet Service Pr<br>ct "Other". | rovider) from the list below. If y | your Country or ISP is |
|                                                           | Country :                                      | Others 💌                           |                        |
|                                                           | ISP Provider :                                 | Others 💌                           |                        |
|                                                           | VPI:                                           | 0                                  |                        |
|                                                           | VCI:                                           | 35 *                               |                        |
|                                                           | Connection Type :                              | PPPoE LLC/Snap-Bridging 🗙          |                        |
| PPPoE LLC/Snap-Bridgi                                     | ing 💙 🛛 Back Next                              | Cancel                             |                        |

• Type ADSL Username and Password then click Next

## STEP 2: SELECT INTERNET CONNECTION TYPE

Please enter your Username and Password as provided by your ISP (Internet Service Provider). Please enter the information exactly as shown taking note of upper and lower cases. Click **Next** to continue.

| Username : D?????@idm.net.lb |
|------------------------------|
| Password : ********          |
| Confirm Password :           |
| Back Next Cancel             |

• Click Apply to save configuration and reboot modem

| STEP 3: RESTART                                                                                                    |
|----------------------------------------------------------------------------------------------------|
| Setup complete. Click Back to review or modify settings. Click Restart to apply current settings and reboot the router. If your Internet connection does not work after restart, you can try the Setup Wizard again with alternative settings or use Manual Setup instead if you have your Internet connection details as provided by your ISP. |

• To configure Wireless Settings , click Setup then Wireless Setup and choose Manual Wireless Connection Setup

| DSL-27408          | SETUP                                                                                                    | ADVANCED                                                       | MAINTENANCE                                      | STATUS                    |  |
|--------------------|----------------------------------------------------------------------------------------------------|----------------------------------------------------------------|--------------------------------------------------|---------------------------|--|
| Internet Setup     | WIRELESS CONNECTION                                                                                                    |                                                                |                                                  |                           |  |
| Wireless Setup     | There are 2 ways to setup your wireless connection. You can use the Wireless Connection Setup wizard or you                                         |                                                                |                                                  |                           |  |
| LAN Setup          | can manually configure the                                                                                                    | he connection.                                                 |                                                  | vivalant disets and DC    |  |
| Time and Date      | Please note that changes made on this section will also need to be duplicated to your wireless clients and PC.                                      |                                                                |                                                  |                           |  |
| Parental Control   | WIRELESS CONNE                                                                                                    | CTION SETUP WIZAR                                              | D                                                |                           |  |
| Wireless Schedule  | If you would like to utilize<br>Systems Wireless Router                                                                                             | our easy to use Web-based \<br>to the Internet, click on the b | Wizard to assist you in connecti<br>utton below. | ng your new D-Link        |  |
| Logout             |                                                                                                    | Wireless Connect                                               | ion Setun Wizard                                 |                           |  |
| Internet<br>Online |                                                                                                    | wireless connect                                               | on secup wizaru                                  | 1                         |  |
|                    | Note:Before launching the wizard, please make sure you have followed all steps outlined in the Quick<br>Installation Guide included in the package. |                                                                |                                                  |                           |  |
| English 💟          | ADD WIRELESS D                                                                                                    | EVICE WITH WPS(WI                                              | -FI PROTECTED SETUR                              | ) WIZARD                  |  |
| Reboot             | This wizard is designed to                                                                                                    | o assist you in connecting your                                | wireless device to your router.                  | It will guide you through |  |
|                    | scep-by-scep instructions                                                                                                    | Add wineless of                                                | evice connected. Click the back                  | an below to begin.        |  |
|                    |                                                                                                    | Add wireless De                                                | VICE WILT WPS                                    |                           |  |
|                    | MANUAL WIRELES                                                                                                    | SS CONNECTION OPTI                                             | ONS                                              |                           |  |
|                    | If you would like to config                                                                                                    | gure the Internet settings of y                                | ou new D-Link Router manually                    | ,then click on the button |  |
|                    | Delow.                                                                                                    | [                                                              | Ac                                               | tivate Windows            |  |
|                    |                                                                                                    | Manual Wireless C                                              | connection Setup                                 | to Settings to activate   |  |

• Make sure Wireless adapter is enabled then in Wireless Network Name (SSID) type wireless name and scroll down to Wireless Security Mode

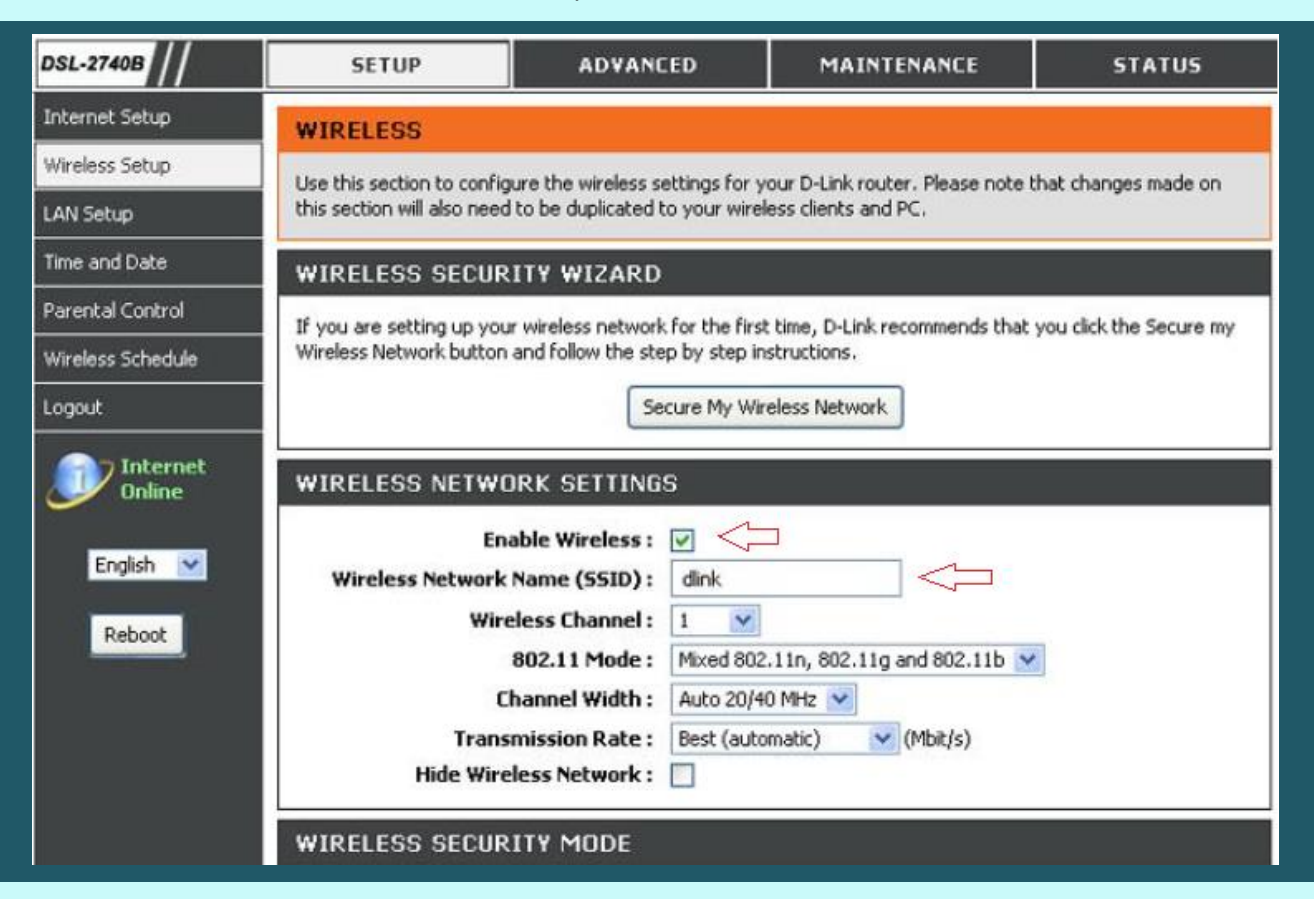

• Select Auto(WPA or WPA2) as security Mode

## WIRELESS SECURITY MODE

To protect your privacy you can configure wireless security features. This device supports three wireless security modes including: WEP, WPA, WPA2 and Auto.

The WEP mode is the original wireless encryption standard.WPA provides a higher level of security.

For maximum compatibility, use **WPA**. This mode uses TKIP cipher. Some gaming and legacy devices work only in this mode. For best security, use **WPA2** mode. This mode uses AES(CCMP) cipher and legacy stations are not allowed access with WPA security. Use **Auto(WPA or WPA2)** mode to achieve a balance of strong security and best compatibility. This mode uses WPA for legacy clients while maintaining higher security with stations that are WPA2 capable. Also the strongest cipher that the client supports will be used

To achieve better wireless performance use WPA2 security mode (or in other words AES cipher).

Security Mode : Auto (WPA or WPA2) 💟 (TKIP or AES) <

• Select WPA/WPA2-PSK Personal as WPA Mode and in Pre-Shared Key type wireless password then Click Apply Settings (safest passwords are long and contain at least 8 digits of mixed letters, and numbers)

| AUTO (WPA OR WPA2)                                                                                                    |
|----------------------------------------------------------------------------------------------------|
| WPA-Personal does not require an autherntication server. The WPA-Enterprise option requires an external RADIUS server              |
| WPA Mode : WPA/WPA2-PSK (Personal) 🔽 <                                                                                             |
| Group Key Update Interval: 0 (seconds)                                                                                             |
| PRE-SHARED KEY                                                                                                    |
| Pre-Shared Key : ***********                                                                                                    |
| Please take note of your SSID and security Key as you will need to duplicate the same settings to your wireless<br>devices and PC. |
| Apply Settings Cancel                                                                                                    |